## 経営事項審査の予約申込の流れ

① ふくおか電子申請サービストップページから、「福岡県」を選択

| ※ ふくおか電子                                                      | <b>申請</b> 1  | ナービス<br>のダウンロードを行う              | っことができます。             |              |                |  |
|---------------------------------------------------------------|--------------|---------------------------------|-----------------------|--------------|----------------|--|
| 👔 初めてご利用する方                                                   | 申請分          | もの選択(トップペ・                      | - <b>ジ)</b> 手続の選択     | 手続案内 申請書     | 入力 申請完了        |  |
| ▶ <u>初めて利用する方へ</u> <sup>D</sup>                               | お知           | 6 <b>せ</b>                      |                       |              |                |  |
| ▶ <u>動作環境</u> <sup>12</sup>                                   | 現在、君         | 販示対象の情報はあり                      | <b>りません</b> 。         |              |                |  |
| ▶ <u>利用上の注意</u> <sup>□</sup><br>▶ <u>よくあるご質問</u> <sup>□</sup> | 申            | 請先の選択                           |                       |              |                |  |
| 操作<br>体験<br>操作シミュレーション                                        | 下の一覧<br>都道府! | 転から申請先を選んす<br>見<br>▶ <u>福岡県</u> | <u>で、クリッ</u> クしてください。 |              |                |  |
| 電子申請による申請書入力・送信<br>を擬似的に体験できます。                               | 市町村          | 和合志                             | · + 木町                | 十年町          | <b>、 网 行 町</b> |  |
|                                                               | Ø            | 「新月山                            |                       |              |                |  |
|                                                               | か            | ▶ <u>川崎町</u>                    | ▶ <u>久留米市</u>         | ▶ <u>上毛町</u> | ▶古賀市           |  |
|                                                               | ¢            | ▶ <u>篠栗町</u>                    | ▶ <u>新宮町</u>          |              |                |  |
|                                                               | た            | ▶田川市                            | ▶ <u>太宰府市</u>         |              |                |  |
|                                                               | な            | ▶ 那珂川市                          |                       |              |                |  |

② 経営事項審査予約手続きをを検索し、「経営事項審査の予約申込み」をクリックする

| ※ ふくおか電                                                                                 | 子申請サービス<br>D中期や申請用紙のダウンロードを行うことができます。                    | <b>_</b>                                                   |
|-----------------------------------------------------------------------------------------|----------------------------------------------------------|------------------------------------------------------------|
| Q. 検索条件                                                                                 | <ol> <li>1) 左部の検索機能から、</li> <li>「経営事項審査」と入力し検</li> </ol> | 手統案内 申請書入力 申請完了                                            |
| 申請先:福岡県 <u>変</u><br>■ <u>キーワードで絞り込む</u>                                                 | 素する                                                      | たさい。<br>(利用ください。                                           |
| キーワードは100文字以内で入力し<br>てください。<br>経営事項審査 快衆<br>(例)「落し物」「確定申告」など<br>① スペースで区切ることにより複<br>ます。 | <b>検索条件</b> 【キーワード】経営事項審査                                | <ul> <li>② 検索結果の「経営事項</li> <li>審査の予約申込み」をクリックする</li> </ul> |
| <b>手続極別で絞り込む</b> 申請用紙ダウンロード可能   電子申請可能   電子証明書不要のみ   オンライン支払可能                          | <u> 経営事項審査の予約申込み</u><br>経営事項審査の申請を行う前の予約の申込み             | 1                                                          |

## ③ 「電子申請をする」をクリックする

| 😤 ふくおか電子申請サービス                                                                                                    |                                                                                        |                                                                                                    |                                                        |  |
|----------------------------------------------------------------------------------------------------|----------------------------------------------------------------------------------------|----------------------------------------------------------------------------------------------------|--------------------------------------------------------|--|
| ¥岡県と県内の市町村(一部を除く)への単語で                                                                                                    | ▶甲請用紙のダウンロードを                                                                          | <b>プラニとかできます。</b>                                                                                                    |                                                        |  |
| 1 初めてご利用する方                                                                                                    | <u>申請先の逆訳(トップページ) 手続の逆訳 手続案内</u> 申請書入力 申請完了                                            |                                                                                                    |                                                        |  |
| ▶ 初めて利用する方へ <sup>●</sup>                                                                                                    | 手続案内                                                                                   | 手続案内                                                                                                    |                                                        |  |
| <ul> <li> <u>動作環境</u> <sup>6</sup> </li> <li> <u>利用上の注意</u> <sup>6</sup> </li> <li>         よくあるご質問         <sup>6</sup> </li> </ul> | <ul> <li>通知された手柄に関するご案内のページです。</li> <li>この手段についてのご到間は、下記「お問い合わせ先」までご逮捕ください。</li> </ul> |                                                                                                    |                                                        |  |
|                                                                                                    | 申請先                                                                                    | 福岡県                                                                                                    |                                                        |  |
|                                                                                                    | 手続名                                                                                    | 経営事項審査の予約申込み                                                                                                    |                                                        |  |
|                                                                                                    | お問い合わせ先                                                                                | 〒812-8577 福岡県福岡市勝多区東公園7-7<br>建築田海源<br>電話:092-643-3719<br><u>keishin@oreffukuoka.lo.lo</u>                                                                                                    |                                                        |  |
|                                                                                                    | 概要説明                                                                                   | 経営事項審査の申請を行う前の予約の申込み                                                                                                    |                                                        |  |
|                                                                                                    | 手続方法                                                                                   | 毎期間が行う経営車項審査(経額)では、予約申込み初度を採用しています。<br>この申込みを行っていない事業者は、経営を受けられません。<br>予約申込みをしたが(代理人中端の場合は代理人)に対して、審査用日・予約申込日に応じた、経費の申請書の郵送<br>手を持てついての詳細は、リンク水をご覧ください。<br>ミオンライン化に向けた準備のため、2月~3月に予約いただいた方への通知は、処理に時間がかかる可能性がありま<br>【不具合についてのお知らせ】R6.2.29<br>行政者上等の代理人が、優契の事業者の予約を透発で行った場合、申請書をPDF出力したときに、「経営事項審査の】<br>(申請方法の変更】R6.3.15<br>ふくおが電子申請サービスへの利用者登録を必須としました。 | 場胎日及び受付番号をシステムから通知します。<br>す。<br>客目基準日」に別の事業者の責百基準日が表示さ |  |
|                                                                                                    | 記載方法等                                                                                  | 出来るだけ、建設業許可申請書の写し等をお手元に準備していただき、建設業許可問号等の情報に誘りがないように                                                                                                    | 注意してください。                                              |  |
|                                                                                                    | 公開期間                                                                                   | 2024年02月27日~2025年01月31日                                                                                                    |                                                        |  |
|                                                                                                    | 受付期間                                                                                   | 2024年02月27日~2025年01月10日                                                                                                    |                                                        |  |
|                                                                                                    | 用紙サイズ                                                                                  | 縦 1ページ                                                                                                    |                                                        |  |
|                                                                                                    |                                                                                        |                                                                                                    | - 電子中語をする(電子証明書が不要)                                    |  |

## ④ 利用者 I D, パスワードを入力し、ログインする

| <ul> <li>この先の機能をご利用し</li> <li>利用者 I D とパスワーク</li> </ul> | いただくには、ログインが必要です。<br>ドを入力して、「ログイン」ボタンをクリックしてください。 |
|---------------------------------------------------------|---------------------------------------------------|
| ※初回ログイン時の「利用者                                           | ND」「バスワード」はメールにて通知しております。                         |
|                                                         | 利用者ID                                             |
|                                                         | 利用者D                                              |
|                                                         | パスワード                                             |
|                                                         | <u>1/20-F</u>                                     |
|                                                         |                                                   |
|                                                         |                                                   |
|                                                         |                                                   |
|                                                         |                                                   |
|                                                         |                                                   |
|                                                         | rBiz curtum p.K.ch                                |
|                                                         | BBIZ GビズIDでログイン                                   |
|                                                         | gBjg GビズIDでログイン                                   |
|                                                         | <sup>gBj</sup> Z GビズIDでログイン                       |

| 経営事項審査の予約申込み                                                                                                    |                                                                                                    |  |  |
|----------------------------------------------------------------------------------------------------|----------------------------------------------------------------------------------------------------|--|--|
| 福岡県が行う経営事項審査(経審)では、予約申込み制度を採用しています。<br>この中込みを行っていない事実者は、経営事項審査を受けられません。<br>審査予約申込みした者(代理人申請の場合は代理人)に対して、審査期日に応じた、経審の申請書の郵送開始日及び受付番号等を通知します。<br>※ 経審の申請書類は、オンライン申請ではなく、郵送での提出となります。 |                                                                                                    |  |  |
| ブラウザの「戻る」「更新」ボタンを使用すると正しく処理できませんので、使用しないでください。<br>1929 印は必須項目です。必ずご記入ください。<br>60分間通信がない(ページ移動がない)場合、タイムアウトとなり入力内容が破棄されます。 ご記入に時間がかかる場合は一時保存をご利用ください。                               |                                                                                                    |  |  |
|                                                                                                    |                                                                                                    |  |  |
| 経審を受ける事業者の基本情報                                                                                                    |                                                                                                    |  |  |
| (1) 区分 100                                                                                                    | <ul> <li>新規:初めて経審を受ける場合</li> <li>繊続:3年以内に経審を受けたことがある場合</li> <li>法人成り等:事業承延、相关等を行ってから最初の経審を受ける場合</li> <li>再受審:同じ審査基準日で経審を受け直したい場合</li> <li>新規</li> <li>縦続</li> <li>法人成り等</li> <li>再受審</li> </ul> |  |  |
| [4] 商号又は名称 1000                                                                                                    | 次と一致させること(よくお確かめください)<br>「建設異許可申請書」項番07<br>入力例:風庁建設株式会社→風庁建設(株)<br>※カッコの記号は全角で入力<br>略号一覧<br>(株) 株子では、(本) 体別を確かれ、(の) かなかせ、(音) 会審会社、                                                              |  |  |
|                                                                                                    | <b>汝</b> へ                                                                                                    |  |  |

## ⑥ 「送信」をクリックする

| 由時間入力 送信内容確認 送信完了                                                                                                    |              |  |  |
|----------------------------------------------------------------------------------------------------|--------------|--|--|
| 送信内容確認                                                                                                    |              |  |  |
| <ul> <li>【送信】ボタンをクリックした後にブラウザの「戻る」、「更新」、「中止」操作を行わないでください。</li> <li>申請書を送信します。</li> <li>内容をご確認の上、よろしければ【送信】をクリックしてください。</li> </ul> |              |  |  |
| 申請先                                                                                                    | 福岡県          |  |  |
| 手続名                                                                                                    | 経営事項審査の予約申込み |  |  |
|                                                                                                    | 送信           |  |  |
| 申請書一時保存 入力途中の申請書を一時的に保存します                                                                                                    |              |  |  |
| <b>申請雪の</b> 入力を中止して「申請先の選択(トップページ)」へ戻ります                                                                                          |              |  |  |

⑦ 送信が完了しましたら、後ほど、郵送開始日をお知らせする通知書を発行しますので、 しばらくお待ちください

| 申請問入力 送信内容確認 送信完了                                                                                                    |                    |  |  |
|----------------------------------------------------------------------------------------------------|--------------------|--|--|
| 送信完了                                                                                                    |                    |  |  |
| <ul> <li>申請書の送信が完了しました。</li> <li>この申請に関する審査状況などは、「申請履歴」のページからご確認いただけます。</li> <li>お問い合わせの際には「受付希号」が必要となりますので、念のためこのページを印刷して保管されることをお勧めします。</li> <li>なお、このページの情報はメールでもお知らせします。</li> </ul> |                    |  |  |
|                                                                                                    | a an mua           |  |  |
| 甲酮先                                                                                                    | · 備岡県              |  |  |
| 手続名                                                                                                    | 経営事項審査の予約申込み       |  |  |
|                                                                                                    |                    |  |  |
| 受付結果                                                                                                    |                    |  |  |
| 受付日時                                                                                                    | 2024年03月19日 11時23分 |  |  |
| 受付番号                                                                                                    | 100002165          |  |  |
| 申請履歴を表示する                                                                                                    |                    |  |  |
| 申請書控え保存         申請書の控えをダウンロードします                                                                                                    |                    |  |  |
| ページを印刷 このページを印刷します                                                                                                    |                    |  |  |